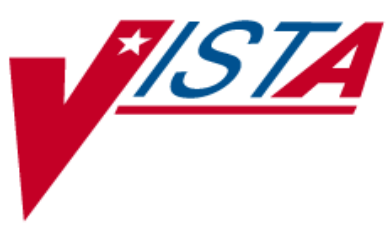

# PHARMACY DATA MANAGEMENT

# **USER MANUAL**

Version 1.0 September 1997

(Revised February 2010)

Office of Enterprise Development

# **Revision History**

Each time this manual is updated, the Title Page lists the new revised date and this page describes the changes. If the Revised Pages column lists "All," replace the existing manual with the reissued manual. If the Revised Pages column lists individual entries (e.g., 25, 32), either update the existing manual with the Change Pages Document or print the entire new manual.

| Date  | Revised<br>Pages                                                   | Patch<br>Number | Description                                                                                                    |
|-------|--------------------------------------------------------------------|-----------------|----------------------------------------------------------------------------------------------------|
| 02/10 | iii-iv, 3-4, 44a-<br>d, 47-48, 61-<br>62d, 89-90b,<br>112, 203-206 | PSS*1*147       | Described new process for requesting changes to Standard<br>Medication Routes and the New Term Rapid Turnaround<br>(NTRT) process;<br>Added <i>IV Additive/Solution Reports</i> menu, with suboptions<br><i>IV Solution Report</i> option and <i>V Additive Report</i> [PSS IV<br>ADDITIVE REPORT] option<br>Added <i>Default Med Route for OI Report</i> option to the<br><i>Medication Routes Management</i> menu. (this change was made<br>but not documented with PSS*1*140)<br>Updated <i>Drug Enter/Edit</i> option to display NUMERIC DOSE<br>and DOSE UNIT fields defined for Local Possible Dosage<br>Updated the Drug Enter/Edit option display to include the new<br>ADDITIVE FREQUENCY field<br>Updated Table of Contents and Index |
|       |                                                                    |                 | J.Freese, DM; K. Lowry, Tech. Writer                                                                                                    |
| 10/09 | <u>i</u> , 64a-b, 65,<br>65a-b, 66                                 | PSS*1*141       | Added ASSOCIATED IMMUNIZATION field to <i>Edit</i><br><i>Orderable Items</i> option and <i>Dispense Drug/Orderable Item</i><br><i>Maintenance</i> option. Reorganized content within sections to<br>accommodate new information.<br>(R. Singer, DM; D. Dertien/R. Silverman, Tech Writer)                                                                                                    |
| 08/09 | iii-iv, 53,<br>62a-b, 63, 81,<br>203                               | PSS*1*140       | Added DEFAULT MED ROUTE FOR CPRS field and <i>Default</i><br><i>Med Route For OI Report</i> [PSS DEF MED ROUTE OI RPT]<br>option for the enhancement of default medication route being<br>defined for an orderable item.<br>(G. Tucker, PM; S. B. Scudder, Tech. Writer)                                                                                                    |
| 07/09 | 27-34                                                              | PSS*1*131       | Added explanations of DEA special handling code U for<br>sensitive drug.<br>(M. Anthony, PM; C. Liles, Tech. Writer)                                                                                                    |
| 05/09 | 81                                                                 | PSS*1*137       | Added Automate CPRS Refill field to the <i>Pharmacy System</i><br><i>Parameters Edit</i> [PSS MGR] option.<br>(G. Tucker, PM; S. B. Scudder, Tech. Writer)                                                                                                    |

| Date  | Revised<br>Pages | Patch<br>Number | Description                                                                                                    |
|-------|------------------|-----------------|----------------------------------------------------------------------------------------------------|
| 02/09 | All              | PSS*1*129       | <ul> <li>Pages renumbered to accommodate added pages.</li> <li>Pharmacy Reengineering (PRE) V.0.5 Pre-Release.</li> <li>Restructured Pharmacy Data Management menu: <ul> <li>Grouped related options under the following new sub-menus:</li> <li>Drug Text Management, Medication Instruction Management,</li> <li>Medication Routes Management, and Standard Schedule</li> </ul> </li> <li>Added temporary Enhanced Order Checks Setup Menu <ul> <li>Added the following options: Find Unmapped Local</li> <li>Medication Routes, Find Unmapped Local Possible Dosages,</li> <li>Map Local Medication Route to Standard, Map Local Possible</li> <li>Dosages, Mark PreMix Solutions, Request Change to Dose</li> <li>Unit, and Request Change to Standard Medication Route</li> <li>Added the following reports: Administration Schedule File</li> <li>Report, IV Solution Report, Local Possible Dosages Report,</li> <li>Medication Instruction File Report, Medication Route</li> <li>Mapping Report, Medication Route Mapping History Report,</li> <li>and Strength Mismatch Report</li> <li>Updated Table of Contents, Index, and Glossary</li> <li>(G. Tucker, PM; V. Howell, Tech. Writer)</li> </ul> </li> </ul> |
| 09/97 |                  |                 | Original Release of User Manual                                                                                                    |

# **Table of Contents**

| Introdu           | ction                                                | . 1       |
|-------------------|------------------------------------------------------|-----------|
| Chapter           | One Pharmacy Data Management Options                 | . 3       |
| 1.1 CM            | OP Mark/Unmark (Single drug)                         | . 5       |
| 1.2 Dos           | ages                                                 | . 7       |
| 1.2.1             | Auto Create Dosages                                  | . 7       |
| 1.2.2             | Dosage Form File Enter/Edit                          | . 8       |
| 1.2.3             | Enter/Edit Dosages                                   | . 9       |
| 1.2.4             | Most Common Dosages Report                           | 17        |
| 1.2.5             | Noun/Dosage Form Report                              | 19        |
| 1.2.6             | Review Dosages Report                                | 21        |
| 1.2.7             | Local Possible Dosages Report                        | 23        |
| 1.2.8             | Request Change to Dose Unit                          | 25        |
| 1.3 Dru           | ıg Enter/Edit                                        | 26        |
| 1.4 Dru           | Ig Interaction Management                            | 45        |
| 1.4.1             | Enter/Edit Local Drug Interaction                    | 45        |
| 1.4.2             | Report of Locally Entered Interactions               | 46        |
| 1.5 Ele           | ctrolyte File (IV)                                   | 47        |
| 1.6 Loo           | okup into Dispense Drug File                         | 47        |
| 1.7 Me            | dication Instruction Management                      | 49        |
| 1.7.1             | Medication Instruction File Add/Edit                 | <i>49</i> |
| 1.7.2             | Medication Instruction File Report                   | 51        |
| 1.8 Me            | dication Routes Management                           | 53        |
| 1.8.1             | Medication Route File Enter/Edit                     | 54        |
| 1.8.2             | Medication Route Mapping Report                      | 56        |
| 1.8.3             | Medication Route Mapping History Report              | 59        |
| 1.8.4             | Request Change to Standard Medication Route          | 61        |
| 1.8.5             | Default Med Route for OI Report 6                    | 2d        |
| 1.9 Or            | lerable Item Management                              | <b>63</b> |
| 1.9.1             | Edit Orderable Items                                 | 63        |
| 1.9.2             | Dispense Drug/Orderable Item Maintenance             | 65        |
| 1.9.3             | Orderable Item/Dosages Report                        | 68<br>70  |
| 1.9.4             | Patient Instructions Report                          | 70        |
| 1.9.5             | Orderable Item Report                                | /1        |
| 1.10 F            | ormulary Information Report                          | 75        |
| <b>1.11 L</b>     | Drug Text Management                                 | 11        |
| 1.11.1            | Drug Text Eile Penert                                | 70        |
| 1.11.2<br>1 12 T  | Ding Iem Fue Report                                  | 19<br>Q1  |
| 1,12 f<br>1 1 2 S | nai maty System Farameters European                  | 63<br>01  |
| 113 8             | Standard Schedule Edit                               | 83<br>83  |
| 1.13.1            | Administration Schedule File Report                  | 05<br>81  |
| 1.13.2            | vnonym Enter/Edit                                    | 85        |
| 1 15 (            | ynonym Enwi/Eun<br>Ither I anguage Translation Setun | 03<br>87  |
| 1.15 (            | nin Danguage Hansianon Setup                         | 07        |

| 1.16   | Controlled Substances/PKI Reports                     | . 87 |
|--------|-------------------------------------------------------|------|
| 1.17   | Send Entire Drug File to External Interface           | . 89 |
| 1.18   | IV Additive/Solution Reports                          | . 89 |
| 1.18   | 1.1 IV Additive Report                                | . 90 |
| 1.18   | .2 IV Solution Report                                 | 90c  |
| 1.19   | Warning Builder                                       | . 91 |
| 1.20   | Warning Mapping                                       | . 97 |
| 1.21   | Enhanced Order Checks Setup Menu                      | . 99 |
| 1.21   | .1 Find Unmapped Local Medication Routes              | . 99 |
| 1.21   | .2 Map Local Medication Route to Standard             | 102  |
| 1.21   | .3 Medication Route Mapping Report                    | 104  |
| 1.21   | .4 Medication Route File Enter/Edit                   | 104  |
| 1.21   | .5 Medication Route Mapping History Report            | 104  |
| 1.21   | .6 Request Change to Standard Medication Route        | 104  |
| 1.21   | .7 Find Unmapped Local Possible Dosages               | 104  |
| 1.21   | .8 Map Local Possible Dosages                         | 107  |
| 1.21   | .9 Local Possible Dosages Report                      | 109  |
| 1.21   | .10 Strength Mismatch Report                          | 110  |
| 1.21   | .11 Enter/Edit Dosages                                | 111  |
| 1.21   | .12 Request Change to Dose Unit                       | 111  |
| 1.21   | .13 Mark PreMix Solutions                             | 111  |
| 1.21   | .14 IV Solution Report                                | 112  |
| 1.21   | .15 Administration Schedule File Report               | 112  |
| 1.21   | .16 Medication Instruction File Report                | 112  |
| Chapt  | er Two Understanding Dosages                          | 113  |
| 2.1 P  | ossible Dosages                                       | 113  |
| 2.2 L  | ocal Possible Dosages                                 | 127  |
| 2.3 P  | ossible Dosages and Local Possible Dosages            | 133  |
| 2.4 M  | Iulti-Ingredient Drugs                                | 137  |
| Chapt  | er Three Creating the Sig                             | 139  |
| 3.1 S  | IG Formulas                                           | 143  |
| Glossa | ry                                                    | 151  |
| Appen  | dix A Convertible Dosage Form/Unit Combinations       | 155  |
| Appen  | dix B Original Drug Text File Entries Combinations    | 163  |
| Appen  | dix C Administration Schedules - Spanish Translations | 165  |
| Appen  | dix D Dosage Forms - Spanish Translations             | 171  |
| Appen  | dix E Local Possible Dosages - Spanish Translations   | 179  |
| Appen  | dix F Medication Instructions - Spanish Translations  | 185  |
| Appen  | dix G Medication Routes – Spanish Translations        | 199  |
| Index. | ,<br>                                                 | 203  |

iv

# **Chapter One Pharmacy Data Management Options**

The PDM options are listed below. Each of these options is explained in detail later in this user manual.

CMOP Mark/Unmark (Single *drug*) The CMOP Mark/Unmark 275 (Single drug) option is displayed Dosages ... before the Warning Builder Auto Create Dosages option in the PDM Main Menu. Dosage Form File Enter/Edit For documentation purposes, it is Enter/Edit Dosages being left at the beginning of this Most Common Dosages Report menu. Noun/Dosage Form Report **Review Dosages Report** Local Possible Dosages Report Request Change to Dose Unit Drug Enter/Edit Drug Interaction Management ... Enter/Edit Local Drug Interaction **Report of Locally Entered Interactions** Electrolyte File (IV) Lookup into Dispense Drug File Medication Instruction Management ... Medication Instruction File Add/Edit Medication Instruction File Report Medication Routes Management ... Medication Route File Enter/Edit Medication Route Mapping Report Medication Route Mapping History Report **Request Change to Standard Medication Route** Default Med Route for OI Report Orderable Item Management ... Edit Orderable Items Dispense Drug/Orderable Item Maintenance Orderable Item/Dosages Report Patient Instructions Report Orderable Item Report Formulary Information Report Drug Text Management ... Drug Text Enter/Edit Drug Text File Report Pharmacy System Parameters Edit Standard Schedule Management ... Standard Schedule Edit Administration Schedule File Report Synonym Enter/Edit **Other Language Translation\*** 

Controlled Substances/PKI Reports DEA Spec Hdlg & CS Fed Sch Discrepancy Controlled Substances Not Matched to NDF CS (DRUGS) Inconsistent with DEA Spec Hdlg CS (Ord. Item) Inconsistent with DEA Spec Hdlg Send Entire Drug File to External Interface IV Additive/Solution Reports **IV** Additive Report **IV Solution Report** Enhanced Order Checks Setup Menu ... Find Unmapped Local Medication Routes Map Local Medication Route to Standard Medication Route Mapping Report Medication Route File Enter/Edit Medication Route Mapping History Report Request Change to Standard Medication Route Find Unmapped Local Possible Dosages Map Local Possible Dosages Local Possible Dosages Report Strength Mismatch Report *Enter/Edit Dosages* Request Change to Dose Unit Mark PreMix Solutions IV Solution Report Administration Schedule File Report Medication Instruction File Report Warning Builder Warning Mapping

\*Other Language Translation Setup is a stand-alone option that must be assigned to the person(s) responsible for maintaining it.

NOTE: The *Enhanced Order Checks Setup Menu* added with patch PSS\*1\*129 will be deleted when Pharmacy Reengineering (PRE) Version 0.5 is installed.

Patch PSS\*1\*147 enhances the *Drug Enter/Edit* option to display the Numeric Dose and Dose Unit fields defined for Local Possible Dosages and allows editing of the new Additive Frequency field in the IV ADDITIVES file.

#### Example 1: Drug Enter/Edit Rematching of drug to NDF

```
Select Pharmacy Data Management Option: Drug Enter/Edit
Select DRUG GENERIC NAME: TIMOPTIC
 Lookup: SYNONYM
                                                   OP1
OP101
    1 TIMOPTIC 0.25% TIMOLOL 0.25% OPTH SOL 10ML
                                                      OP101
       TIMOPTIC 0.5% TIMOLOL 0.5% OPTH SOL 10ML
    2
CHOOSE 1-2: 2 TIMOLOL 0.5% OPTH SOL 10ML OP101
This entry is marked for the following PHARMACY packages:
Outpatient
Unit Dose
Non-VA Med
GENERIC NAME: TIMOLOL 0.5% OPTH SOL 10ML Replace <ENTER>
VA CLASSIFICATION: OP101// <ENTER>
DEA, SPECIAL HDLG: 6P// <ENTER>
DAW CODE: <ENTER>
PRICE PER DISPENSE UNIT: 6.060
    points to TIMOLOL MALEATE 0.5% SOLN, OPH in the National Drug file.
This drug has already been matched and classified with the National Drug
file. In addition, if the dosage form changes as a result of rematching,
you will have to match/rematch to Orderable Item.
Do you wish to match/rematch to NATIONAL DRUG file? No// Y <ENTER> (Yes)
Deleting Possible Dosages...
LOCAL POSSIBLE DOSAGES:
1 DROP (Package -> 0)
2 DROP(S) (Package -> 0)
Delete these Local Possible Dosages? Y// NO
Local Possible Dosages not deleted.
Match local drug TIMOLOL 0.5% OPTH SOL 10ML
                                    ORDER UNIT: BT
                     DISPENSE UNITS/ORDER UNITS: 1
                              DISPENSE UNIT:
I will try to match NDC: 6-3367-10 to NDF.
Local drug TIMOLOL 0.5% OPTH SOL 10ML
matches TIMOLOL MALEATE 0.5% SOLN, OPH
PACKAGE SIZE: 10 ML
PACKAGE TYPE: BOTTLE
       Is this a match ?
Enter Yes or No: YES// <ENTER>
```

Pharmacy Data Management V. 1.0 User Manual PSS\*1\*147

LOCAL DRUG NAME: TIMOLOL 0.5% OPTH SOL 10ML ORDER UNIT: BT DISPENSE UNITS/ORDER UNITS: 1 DISPENSE UNIT: VA PRODUCT NAME: TIMOLOL MALEATE 0.5% SOLN, OPH VA PRINT NAME: TIMOLOL MALEATE 0.5% OPH SOLN CMOP ID: T0056 VA DISPENSE UNIT: ML MARKABLE FOR CMOP: YES PACKAGE SIZE: 10 ML PACKAGE TYPE: BOTTLE VA CLASS: OP101 BETA-BLOCKERS, TOPICAL OPHTHALMIC CS FEDERAL SCHEDULE: INGREDIENTS: TIMOLOL MALEATE 0.5 % NATIONAL FORMULARY INDICATOR: YES NATIONAL FORMULARY RESTRICTION: < Enter "Y" for yes, "N" for no > Is this a match ? Y You have just VERIFIED this match and MERGED the entry. Resetting Possible Dosages .. Press Return to continue: <ENTER> This drug has the following Local Possible Dosages: PACKAGE: IO 1 DROP BCMA UNITS PER DOSE: NUMERIC DOSE: DOSE UNIT: 2 DROP(S) PACKAGE: IO BCMA UNITS PER DOSE: NUMERIC DOSE: DOSE UNIT: Do you want to merge new Local Possible Dosages? Y// NO Just a reminder...you are editing TIMOLOL 0.5% OPTH SOL 10ML. LOCAL POSSIBLE DOSAGES: PACKAGE: IO 1 DROP BCMA UNITS PER DOSE: DOSE UNIT: NUMERIC DOSE: 2 DROP(S) PACKAGE: IO BCMA UNITS PER DOSE: NUMERIC DOSE: DOSE UNIT: Do you want to edit Local Possible Dosages? N// YES This drug has the following Local Possible Dosages: 1 DROP PACKAGE: IO BCMA UNITS PER DOSE: NUMERIC DOSE: DOSE UNIT: PACKAGE: IO 2 DROP(S) BCMA UNITS PER DOSE: NUMERIC DOSE: DOSE UNIT:

Do you want to merge new Local Possible Dosages? Y// NO

#### **Example 2: Editing Additive Frequency for IV Additive**

```
Select Pharmacy Data Management Option: Drug Enter/Edit
Select DRUG GENERIC NAME:
                          CIMETIDINE 150MG/ML MDV INJ (8ML)
                                                                 GA301
        ...OK? Yes// <ENTER> (Yes)
*********
          ******
This entry is marked for the following PHARMACY packages:
IV
Ward Stock
GENERIC NAME: CIMETIDINE 150MG/ML MDV INJ (8ML) Replace < ENTER>
VA CLASSIFICATION: GA301// <ENTER>
DEA, SPECIAL HDLG: <ENTER>
DAW CODE: <ENTER>
.
This entry is marked for the following PHARMACY packages:
ΙV
Ward Stock
MARK THIS DRUG AND EDIT IT FOR:
0 - Outpatient
U - Unit Dose
I – IV
W - Ward Stock
D - Drug Accountability
C - Controlled Substances
X - Non-VA Med
A - ALL
Enter your choice(s) separated by commas : I
                                   I – IV
** You are NOW editing IV fields. **
AN IV ITEM? Yes// <ENTER> (Yes)
Edit Additives or Solutions:
    Select one of the following:
                 ADDITIVES
         А
                 SOLUTIONS
        S
Enter response: ADDITIVES
Select IV SOLUTIONS PRINT NAME:
                               CIMETIDINE
PRINT NAME: CIMETIDINE// <ENTER>
GENERIC DRUG: CIMETIDINE 150MG/ML MDV INJ (8ML)// <ENTER>
USED IN IV FLUID ORDER ENTRY: YES// <ENTER>
DRUG UNIT: MG// <ENTER>
NUMBER OF DAYS FOR IV ORDER: <ENTER>
USUAL IV SCHEDULE: <ENTER>
ADMINISTRATION TIMES: <ENTER>
Select QUICK CODE: <ENTER>
AVERAGE DRUG COST PER UNIT: <ENTER>
Select ELECTROLYTE: <ENTER>
Select SYNONYM: <ENTER>
DRUG INFORMATION: <ENTER>
 1>
INACTIVATION DATE: <ENTER>
CONCENTRATION: <ENTER>
MESSAGE: <ENTER>
ADDITIVE FREQUENCY: ALL BAGS// <ENTER>
Edit Additives or Solutions: <ENTER>
```

Select one of the following:

| A | ADDITIVES |
|---|-----------|
| S | SOLUTIONS |

Enter response:

## 1.5 Electrolyte File (IV) [PSSJI ELECTROLYTE FILE]

The *Electrolyte File (IV)* option allows the contents of the DRUG ELECTROLYTES file (#50.4) to be altered. This file contains the names of anions/cations and their concentration units. The file provides the ability for sites to enter intravenous (IV) orders for electrolytes as individual ingredients so that the IV label will print the total of individual electrolytes rather than the additive names. The ELECTROLYTES sub-file in the IV ADDITIVES file (#52.6) and IV SOLUTIONS file (#52.7) point to this Electrolyte file.

#### Example 1: Electrolyte File (Adding) Select Pharmacy Data Management Option: Electrolyte File (IV) Select DRUG ELECTROYTES NAME: CHLORIDE MEQ/ML ARE YOU ADDING 'CHLORIDE' AS A NEW DRUG ELECTROLYTES (THE 9<sup>TH</sup>)? Y (YES) DRUG ELECTROLYTES CONCENTRATION UNITS: MEQ/ML NAME: CHLORIDE// <Enter> CONCENTRATION UNITS: <Enter> Select DRUG ELECTROLYTES NAME: <Enter>

#### **Example 2: Electrolyte File (Deleting)**

Select Pharmacy Data Management Option: ELectrolyte File (IV)

Select DRUG ELECTROLYTES NAME: CHLORIDE NAME: CHLORIDE// @ SURE YOU WANT TO DELETE THE ENTIRE `CHLORIDE' DRUG ELECTROLYTES? Y (YES)

### 1.6 Lookup into Dispense Drug File [PSS LOOK]

The *Lookup into Dispense Drug File* option provides a lookup into the DRUG file (#50) and displays fields that are commonly edited. It is not possible to edit entries in the DRUG file (#50) from this option. Edits can be made through the use of the *Drug Enter/Edit* option. Patch PSS\*1\*61 ensures that the newly populated CS FEDERAL SCHEDULE field of the VA PRODUCT file (#50.68) is also included as part of the drug details in the *Lookup into Dispense Drug File* option. Patch PSS\*1\*147 adds the Numeric Dose and Dose Unit fields defined for Local Possible Dosages to the display.

#### Example 1: Lookup Drug

| Select DRUG GENERIC NAME: TIMOLOL           |                                       |
|---------------------------------------------|---------------------------------------|
| 1 TIMOLOL MALEATE 0.25% OPH GEL             | OP101 N/F NATL N/F; 2.5 ML/TUBE       |
| 2 TIMOLOL MALEATE 0.25% OPH SOLN            | OP101 NATL REVIEW; 5 ML/BT (IEN)      |
| 3 TIMOLOL MALEATE 0.5% OPH GEL              | OP101 N/F NATL N/F; 2.5 ML/TUBE (IEN) |
| 4 TIMOLOL MALEATE 0.5% OPH SOLN             | OP101 NATL REVIEW; 5 ML/BT (IEN)      |
| CHOOSE 1-4: 4 TIMOLOL MALEATE 0.5% OPH SOLN | OP101 NATL REVIEW;                    |
| 5 ML/BT (IEN)                               |                                       |

#### **Example 1: Lookup Drug continued**

TIMOLOL MALEATE 0.5% OPH SOLN \_\_\_\_\_ VA PRINT NAME: TIMOLOL MALEATE 0.5% OPH SOLN CMOP ID#: T0056 VA PRODUCT NAME: TIMOLOL MALEATE 0.5% SOLN.OPH CMOP DISPENSE: N VA PRODUCT NAME: TIMOLOL MALEATE 0.5% SOLN, OPH CMOP DISPENSE: NO ORDERABLE ITEM: TIMOLOL SOLN, OPH NDF DF: SOLN, OPH ORDERABLE ITEM TEXT: SYNONYM(S): TIMOPTIC 0.5% Trade Name т/5 Quick Code т.5 Ouick Code 024208032405 Drug Accountability 1677 Quick Code MESSAGE: NATL REVIEW; 5 ML/BT (IEN) DEA, SPECIAL HDLG: 6P NDC: NDC: 61314-227-05 DAW CODE: 5 - SUBSTITUTION ALLOWED-BRAND DRUG DISPENSED AS A GENERIC CS FEDERAL SCHEDULE: INACTIVE DATE: QUANTITY DISPENSE MESSAGE: ML (5/BT) WARNING LABEL SOURCE is set to 'NEW' NEW WARNING LABEL: 22N For the eve. Pharmacy fill card display: DRUG WARNING 22N ------\_\_\_\_\_ ORDER UNIT:BTPRICE/ORDER UNIT:1.45DISPENSE UNIT:MLVA DISPENSE UNIT:MLDISPENSE UNITS/ORDER UNIT:5PRICE/DISPENSE UNIT:0.290 PRICE/DISPENSE UNIT: 0.2900 APPL PKG USE: Outpatient Unit Dose STRENGTH: UNIT: POSSIBLE DOSAGES: LOCAL POSSIBLE DOSAGES: LOCAL POSSIBLE DOSAGE: 1 DROP DCAL POSSIBLE DOSE: 1 BCMA UNITS PER DOSE: 1 DOSE UNIT: DROP(S) P. PACKAGE: IO LOCAL POSSIBLE DOSAGE: 2 DROPS PACKAGE: IO BCMA UNITS PER DOSE: 1 NUMERIC DOSE: 2 DOSE UNIT: DROP(S) \_ \_ \_ \_ \_ \_\_\_\_\_ \_ \_ \_ \_ \_ \_ \_ \_ \_ \_ VA CLASS: OP101 BETA-BLOCKERS, TOPICAL OPHTHALMIC LOCAL NON-FORMULARY: VISN NON-FORMULARY: National Formulary Indicator: YES National Restriction: Local Drug Text: **Example 2: Lookup into Dispense Drug File** Select Pharmacy Data Management Option: LOOKUP INTO Dispense Drug File Select DRUG GENERIC NAME: LOVASTATIN 20MG TAB CV350 N/F RESTRICTED TO CARDIOLOGY SERVICE LOVASTATIN 20MG TAB VA PRINT NAME: LOVASTATIN 20MG TAB CMOP ID#: L0060 VA PRODUCT NAME: LOVASTATIN 20MG TAB CMOP DISPENSE: YES ORDERABLE ITEM: LOVASTATIN TAB (N/F) NDF DF: TAB ORDERABLE ITEM TEXT: Refer to PBM/MAP Hyperlipidemia treatment guidelines for use. SYNONYM (S): MEVACOR Trade Name MESSAGE: THIS IS RESTRICTED TO CARDIOLOGY SERVICE \_\_\_\_\_ DEA, SPECIAL HDLG: 6 NDC: 000006-0731-82 CS FEDERAL SCHEDULE: INACTIVE DATE: OUANTITY DISPENSE MESSAGE: DISPENSE IN 30'S WARNING LABEL: WITH FOOD \_\_\_\_\_ ORDER UNIT: BT PRICE/ORDER UNIT: 50 DISPENSE UNIT: TAB VA DISPENSE UNIT: TAB

#### 1.8.4 Request Change to Standard Medication Route [PSS MEDICATION ROUTE REQUEST]

The *Request Change to Standard Medication Route* option was provided for users to request additions or changes to the STANDARD MEDICATION ROUTES file (#51.23). PSS\*1\*147 changes this option to now refer the requestor to a web site to make the request.

A list of all Standard Medication Routes and corresponding FDB Route mapping initially released with the PRE V.0.5 Pre-Release patch can be found in Appendix A of the *Pharmacy Reengineering (PRE) Version 0.5 Pre-Release Implementation Guide*. Since then, there have been additions pushed out by the New Term Rapid Turnaround (NTRT) process. For a complete listing use FileMan to print the NAME field (#.01) and FIRST DATABANK MED ROUTE field (#1) from the STANDARD MEDICATION ROUTES file (#51.23)

#### **Example 1: Request Change to Standard Medication Route**

Select Enhanced Order Checks Setup Menu Option: Request Change To Standard Medication Route Standard Medication Route requests must now be made at the following website: http://vista.med.va.gov/ntrt/

Press Return to continue:

#### **Standard Medication Routes File Update Notifications**

Updates to the Standard Medication Route File are made by the New Term Rapid Turnaround (NTRT) process. Patch PSS\*1\*147 provides MailMan notifications to the mail group PSS ORDER CHECKS when changes occur. The following changes will generate a notification:

- Inactivation of a standard medication route
- Reactivation of a standard medication route
- Addition of a new standard medication route
- Change (add/delete/modify) to a FDB medication route mapping

• Change (add/delete/modify) to a replacement route for a standard medication route Changes to a standard medication route that can result in an unmapping of a local medication route are:

- Inactivation of a standard medication route
- Change (add/delete/modify) to an FDB Medication Route Mapping

If a local medication route that is marked for 'All Packages' is unmapped, the software will attempt to do an automatic remapping to an active standard medication route. If the unmapping occurred due to an inactivation of the standard medication route and a replacement route is provided, the local medication route will be remapped to the new standard replacement route. If no replacement route was provided in the update, a defined set of business rules will be used to attempt an automatic remapping to another standard medication route.

The MailMan message will include the reason for notification, what was updated and will also include any automatic mapping activities that occurred from the local Medication Routes file to the Standard Medication Routes file.

#### **Example 1: Addition of New Standard Medication Route**

Subj: Standard Medication Route File Update [#136380] 08/21/09@09:58 64 lines From: STANDARD MEDICATION ROUTE FILE PROCESSOR In 'IN' basket. Page 1 \*New\* The following entries have been added to the Standard Medication Routes (#51.23) File: ENTERAL FDB Route: ORAL The following entries have been inactivated in the Standard Medication Routes (#51.23) File: (None) The following entries have been reactivated in the Standard Medication Routes (#51.23) File: (None) The following entries in the Medication Routes (#51.2) File have been mapped/remapped to a Standard Medication Route (#51.23) File entry. G-TUBE Previous Standard Route: ORAL New Standard Route: ENTERAL PLEASE REVIEW, MAY REQUIRE YOUR ATTENTION! The following entries in the Medication Routes (#51.2) File have been unmapped from a Standard Medication Route (#51.23) File entry. (None) The following entries in the Standard Medication Routes (#51.23) File have had changes to the associated First DataBank Med Route and/or Replacement Term. (None) The following entries in the Medication Routes (#51.2) File were to be mapped/remapped to a Standard Medication Route (#51.23) File entry, but could not occur because the Medication Route (#51.2) File entry was locked. J-TUBE Current Standard Route: ORAL Recommend mapping to Standard Route: ENTERAL The following entries in the Medication Routes (#51.2) File were to be unmapped from a Standard Medication Route (#51.23) File entry, but could not occur because the Medication Route (#51.2) File entry was locked. (None)

Enter message action (in IN basket): Ignore //

# **Example 2: Inactivation of Standard Medication Routes; one with a Replacement Route and the other without**

Subj: Standard Medication Route File Update [#136380] 08/21/09@09:58 64 lines From: STANDARD MEDICATION ROUTE FILE PROCESSOR In 'IN' basket. Page 1 \*New\* The following entries have been added to the Standard Medication Routes (#51.23) File: INTRA-URETHRAL FDB Route: INTRA-URETHRAL The following entries have been inactivated in the Standard Medication Routes (#51.23) File: URETHRAL FDB Route: INTRA-URETHRAL Replacement Term: INTRA-URETHRAL Replacement Term FDB Route: INTRA-URETHRAL INTRAVITREAL FDB Route: INTRAVITREAL Replacement Term: (None) Replacement Term FDB Route: (None) The following entries have been reactivated in the Standard Medication Routes (#51.23) File: (None) The following entries in the Medication Routes (#51.2) File have been mapped/remapped to a Standard Medication Route (#51.23) File entry. URETHRAL. Previous Standard Route: URETHRAL New Standard Route: INTRA-URETHRAL PLEASE REVIEW, MAY REQUIRE YOUR ATTENTION! The following entries in the Medication Routes (#51.2) File have been unmapped from a Standard Medication Route (#51.23) File entry. TNTRAVITREAL Previous Standard Route: INTRAVITREAL New Standard Route: (None) The following entries in the Standard Medication Routes (#51.23) File have had changes to the associated First DataBank Med Route and/or Replacement Term. (None) The following entries in the Medication Routes (#51.2) File were to be mapped/remapped to a Standard Medication Route (#51.23) File entry, but could not occur because the Medication Route (#51.2) File entry was locked. (None) The following entries in the Medication Routes (#51.2) File were to be unmapped from a Standard Medication Route (#51.23) File entry, but could not occur because the Medication Route (#51.2) File entry was locked. (None)

#### Example 3: Remapping and Unmapping could not occur due to locked file

Subj: Standard Medication Route File Update [#136380] 08/21/09@09:58 64 lines From: STANDARD MEDICATION ROUTE FILE PROCESSOR In 'IN' basket. Page 1 \*New\* The following entries have been added to the Standard Medication Routes (#51.23) File: INTRA-URETHRAL FDB Route: INTRA-URETHRAL The following entries have been inactivated in the Standard Medication Routes (#51.23) File: URETHRAL FDB Route: INTRA-URETHRAL Replacement Term: INTRA-URETHRAL Replacement Term FDB Route: INTRA-URETHRAL INTRAVITREAL FDB Route: INTRAVITREAL Replacement Term: (None) Replacement Term FDB Route: (None) The following entries have been reactivated in the Standard Medication Routes (#51.23) File: (None) The following entries in the Medication Routes (#51.2) File have been mapped/remapped to a Standard Medication Route (#51.23) File entry. (None) PLEASE REVIEW, MAY REQUIRE YOUR ATTENTION! The following entries in the Medication Routes (#51.2) File have been unmapped from a Standard Medication Route (#51.23) File entry. (None) The following entries in the Standard Medication Routes (#51.23) File have had changes to the associated First DataBank Med Route and/or Replacement Term. (None) The following entries in the Medication Routes (#51.2) File were to be mapped/remapped to a Standard Medication Route (#51.23) File entry, but could not occur because the Medication Route (#51.2) File entry was locked. URETHRAL Current Standard Route: URETHRAL Recommend mapping to Standard Route: INTRA-URETHRAL The following entries in the Medication Routes (#51.2) File were to be unmapped from a Standard Medication Route (#51.23) File entry, but

could not occur because the Medication Route (#51.2) File entry was locked.

INTRAVITREAL Current Standard Route: INTRAVITREAL New Standard Route: <delete mapping>

Enter message action (in IN basket): Ignore //

#### **Example 4: Reactivated Standard Medication Route**

Subj: Standard Medication Route File Update [#136380] 08/21/09@09:58 64 lines From: STANDARD MEDICATION ROUTE FILE PROCESSOR In 'IN' basket. Page 1 \*New\* The following entries have been added to the Standard Medication Routes (#51.23) File: (None) The following entries have been inactivated in the Standard Medication Routes (#51.23) File: (None) The following entries have been reactivated in the Standard Medication Routes (#51.23) File: INTRADUCTAL FDB Route: INTRADUCTAL The following entries in the Medication Routes (#51.2) File have been mapped/remapped to a Standard Medication Route (#51.23) File entry. (None) PLEASE REVIEW, MAY REQUIRE YOUR ATTENTION! The following entries in the Medication Routes (#51.2) File have been unmapped from a Standard Medication Route (#51.23) File entry. (None) The following entries in the Standard Medication Routes (#51.23) File have had changes to the associated First DataBank Med Route and/or Replacement Term. INTRADUCTAL Replacement Term: <deleted> The following entries in the Medication Routes (#51.2) File were to be mapped/remapped to a Standard Medication Route (#51.23) File entry, but could not occur because the Medication Route (#51.2) File entry was locked. (None)

The following entries in the Medication Routes (#51.2) File were to be unmapped from a Standard Medication Route (#51.23) File entry, but could not occur because the Medication Route (#51.2) File entry was locked.

(None)

Enter message action (in IN basket): Ignore //

#### 1.8.5 Default Med Route for OI Report [PSS DEF MED ROUTE OI RPT]

The *Default Med Route for OI Report* option is listed on the *Medication Routes Management* [PSS MEDICATION ROUTES MGMT] menu. This report can be used to help identify the current default medication routes for the orderable items. The following is an example of the report.

| DEFAULT MED                        | ROUTE FOR OF              | RDERABLE ITEM REPOR                             | T JUN 17      | ,2009                  | PAGE 1              |
|------------------------------------|---------------------------|-------------------------------------------------|---------------|------------------------|---------------------|
| OI NAME                            | DOSAGE FORM               | ASSOCIATED ROUTES                               | DEFAULT ROUTH | E DRUG                 |                     |
| IBERET<br>IBUPROFEN<br>IDOXURIDINE | LIQUID<br>TAB<br>QINT.OPH | ORAL (BY MOUTH)<br>ORAL (BY MOUTH)<br>RIGHT EYE |               | IBERET-5(<br>IBUPROFEN | 00 ORAL<br>1 600MG  |
| IMIPRAMINE                         | ТАВ                       | LEFT EYE<br>BOTH EYES<br>ORAL (BY MOUTH)        |               | IDOXURIDI<br>IMIPRAMIN | INE 0.5%<br>NE 25MG |
| INDOCYANINE                        | INJ, SOLN                 | INTRAMUSCULAR<br>INTRAVENOUS                    | INTRAVENOUS   | INDOCYANI              | INE 25MG            |
| INSULIN                            | INJ                       | INTRAMUSCULAR<br>INTRAVENOUS<br>ORAL            |               |                        |                     |
|                                    |                           | SUBCUTANEOUS                                    | INTRAVENOUS   | INSULIN I<br>INSULIN M | LENTE<br>IPH        |

# **1.17** Send Entire Drug File to External Interface [PSS MASTER FILE ALL]

This option sends updated information for every entry in the DRUG file (#50) to the external interface for Outpatient Pharmacy dispensing systems, using HL7 standard V. 2.4 messages. All entries are sent, regardless of how they are marked for Application Package Use.

To use this option, the following items must be set up properly in the OUTPATIENT SITE file (#59):

- In the AUTOMATED DISPENSE field (#105), the value should be set to **V. 2.4**. This enables sending data through the Interface Engine using HL7 V. 2.4 standard.
- In the ENABLE MASTER FILE UPDATE field (#105.2), the value should be set to **YES**.
- In the DISPENSE DNS NAME field (#2006), there should be some value defined. This value sends the DNS name of the dispensing system (for example, **dispensemachine1.vha.med.va.gov**) to the Interface Engine, so that the Interface Engine knows where to route the HL7 messages.

```
Example: Send Entire Drug File to External Interface
Select Pharmacy Data Management Option: PSS MASTER FILE ALL Send Entire Drug File to
External Interface
Send Entire Drug File to External Interface
```

Press RETURN to continue...

The *Enhanced Order Checks Setup Menu* options are located here on the main menu. Because this menu will be removed when PRE V.0.5 is released, the descriptions have been moved to the end of this chapter (1.23).

# 1.18 IV Additive/Solution Reports [PSS ADDITIVE/SOLUTION REPORTS]

The *IV Additive/Solution Reports* option was created by Patch PSS\*1\*147 to provide an umbrella for all the options related to reviewing IV Additive and IV Solution data.

### 1.18.1 IV Additive Report [PSS IV ADDITIVE REPORT]

Patch PSS\*1\*147 creates a new *IV Additive Report* option to display IV Additive information. A user can select to display only entries marked with '1 BAG/DAY' in the Additive Frequency field, or only those entries with nothing entered in the Additive Frequency field, or all entries can be displayed. The report will print the following data elements:

- Print Name
- Generic Drug
- Drug Unit
- Synonyms
- Pharmacy Orderable Item
- Inactivation Date
- Used in IV Fluid Order Entry
- Additive Frequency

If the user chooses to print only the IV Additives marked with '1 BAG/DAY' in the Additive Frequency field or those entries with nothing entered in the Additive Frequency field and none are found, the report will display 'No IV Additives marked as '1 BAG/DAY' or 'No IV Additives marked as null' respectively.

#### Example 1: User selects only IV Additives marked with no value in the Additive Frequency Field

```
Select IV Additive/Solution Reports Option: IV ADditive Report
This report displays entries in the IV ADDITIVES (#52.6) File. You can select
to display only entries marked with '1 BAG/DAY' in the ADDITIVE FREQUENCY (#18)
Field, or only those entries with nothing entered in the ADDITIVE FREQUENCY
(#18) Field, or all entries can be displayed.
     Select one of the following:
         1
                  Print entries marked as '1 BAG/DAY' for ADDITIVE FREQUENCY
                   Print entries marked as Null for ADDITIVE FREQUENCY
         Ν
                   Print all IV Additives
         Α
Print which IV Additives: A// N Print entries marked as Null for ADDITIVE
FREOUENCY
   This report is designed for 80 column format!
DEVICE: HOME// <ENTER>
:
:
```

IV Additives marked as null for ADDITIVE FREQUENCY Page: 1 \_\_\_\_\_ Print Name: CALCIUM GLUCONATE Drug Unit: MEQ Synonyms: CAGLUC Generic Drug: CALCIUM GLUCONATE 1GM Pharmacy Orderable Item: CALCIUM GLUCONATE INJ, SOLN Inactivation Date: Used in IV Fluid Order Entry: YES Additive Frequency: Print Name: POTASSIUM CHLORIDE Drug Unit: MEQ Synonyms: KCL Generic Drug: POTASSIUM CL 2MEQ/ML (10ML) INJ Pharmacy Orderable Item: POTASSIUM CHLORIDE INJ, SOLN Inactivation Date: Used in IV Fluid Order Entry: YES Additive Frequency: End of Report.

Example 2: User Selects Only IV Additives marked with 'IBAG/DAY' in the Additive Frequency Field

Select IV Additive/Solution Reports Option: IV ADDitive Report This report displays entries in the IV ADDITIVES (#52.6) File. You can select to display only entries marked with '1 BAG/DAY' in the ADDITIVE FREQUENCY (#18) Field, or only those entries with nothing entered in the ADDITIVE FREQUENCY (#18) Field, or all entries can be displayed. Select one of the following: 1 Print entries marked as '1 BAG/DAY' for ADDITIVE FREQUENCY Print entries marked as Null for ADDITIVE FREQUENCY N Print all IV Additives А Print which IV Additives: A// 1 Print entries marked as '1 BAG/DAY' for ADDITIVE FREQUENCY This report is designed for 80 column format! DEVICE: HOME// <ENTER> IV Additives marked as '1 BAG/DAY' for ADDITIVE FREQUENCY Page: 1 ------No IV Additives marked as '1 BAG/DAY'.

End of Report.

#### **Example 3: User selects all IV Additives**

Select IV Additive/Solution Reports Option: IV Additive Report This report displays entries in the IV ADDITIVES (#52.6) File. You can select to display only entries marked with '1 BAG/DAY' in the ADDITIVE FREQUENCY (#18) Field, or only those entries with nothing entered in the ADDITIVE FREQUENCY(#18) Field, or all entries can be displayed.

February 2010

Select one of the following: Print entries marked as '1 BAG/DAY' for ADDITIVE FREQUENCY 1 Print entries marked as Null for ADDITIVE FREQUENCY N Print all IV Additives А Print which IV Additives: A// <ENTER> Print all IV Additives This report is designed for 80 column format! DEVICE: HOME// <ENTER> All IV Additives Page: 1 \_\_\_\_\_ Print Name: AMINOPHYLLINE Drug Unit: MG Synonyms: Generic Drug: AMINOPHYLLINE 25MG/ML 20ML INJ Pharmacy Orderable Item: AMINOPHYLLINE INJ, SOLN Inactivation Date: Used in IV Fluid Order Entry: YES Additive Frequency: ALL BAGS Print Name: CALCIUM GLUCONATE Drug Unit: MEQ Synonyms: CAGLUC Generic Drug: CALCIUM GLUCONATE 1GM Pharmacy Orderable Item: CALCIUM GLUCONATE INJ, SOLN Inactivation Date: Used in IV Fluid Order Entry: YES Additive Frequency: Print Name: HEPARIN Drug Unit: UNITS Synonyms: Generic Drug: HEPARIN 10,000 UNITS 4ML Pharmacy Orderable Item: HEPARIN INJ, SOLN Inactivation Date: Used in IV Fluid Order Entry: YES Additive Frequency: ALL BAGS Print Name: TRACE ELEMENTS Drug Unit: ML Synonyms: Generic Drug: TRACE ELEMENTS 5ML INJ Pharmacy Orderable Item: TRACE ELEMENTS INJ, CONC-SOLN Inactivation Date: Used in IV Fluid Order Entry: YES Additive Frequency: 1 BAG/DAY End of Report.

#### 1.18.2 IV Solution Report [PSS IV SOLUTION REPORT]

The IV Solution Report option displays only IV solutions marked as PreMixes or all IV solutions.

The report will print the following data elements:

- Print Name
- Print Name {2}
- Volume
- Synonyms
- Generic Drug
- Pharmacy Orderable Item
- Inactivation Date
- Used in IV Fluid Order Entry
- PreMix

If the user chooses to print only the IV solutions marked as PreMixes and none are found the report will display 'No IV Solutions marked as PreMixes found.'

#### Example 1: User selects only solutions marked as PreMix

```
Select Enhanced Order Checks Setup Menu Option: IV SOLUTION Report
This report displays only those solutions in the IV Solutions (#52.7) File
that are marked as PreMix IV Solutions, or it displays all Solutions.
     Select one of the following:
          D
                   Print only IV Solutions marked as PreMix
                   Print All IV Solutions
          А
Print report for PreMix (P), or All IV Solutions (A): (P/A): Premix: P// <ENTER>
rint only IV Solutions marked as PreMix
   This report is designed for 80 column format!
DEVICE: HOME / / <ENTER>
Solution PreMix report for IV Solutions marked as PreMix
                                                                   Page: 1
                      Print Name: DOPAMINE 400MG IN DEXTROSE 5% Volume: 500 ML
                   Print Name {2}:
                       Synonyms: INTROPIN
                                   DOPAMINE D5
                    Generic Drug: DOPAMINE 400MG IN 5% DEXTROSE 500ML
          Pharmacy Orderable Item: DOPAMINE IN DEXTROSE 5% INJ, SOL
               Inactivation Date:
     Used in IV Fluid Order Entry: YES
                          PreMix: YES
End of Report
```

#### **Example 2: User Selects all IV Solutions**

Select Enhanced Order Checks Setup Menu Option: IV Solution Report

This report displays only those solutions in the IV Solutions (#52.7) File that are marked as PreMix IV Solutions, or it displays all Solutions.

Select one of the following:

Ρ Print only IV Solutions marked as PreMix Print All IV Solutions А Print report for PreMix (P), or All IV Solutions (A): (P/A): Premix: P// a Print All IV Solutions This report is designed for 80 column format! DEVICE: HOME// <ENTER> Solution PreMix report for all IV Solutions Page: 1 \_\_\_\_\_ Print Name: 0.9% SODIUM CHLORIDE Volume: 100 ML Print Name {2}: Synonyms: 2673 Generic Drug: SODIUM CHLORIDE 0.9% 100ML Pharmacy Orderable Item: SODIUM CHLORIDE INJ Inactivation Date: Used in IV Fluid Order Entry: YES PreMix: Print Name: 0.9% SODIUM CHLORIDE Volume: 50 ML Print Name {2}: Synonyms: 2672 Generic Drug: SODIUM CHLORIDE 0.9% 50ML Pharmacy Orderable Item: SODIUM CHLORIDE INJ Inactivation Date: Used in IV Fluid Order Entry: YES PreMix: Print Name: 20% DEXTROSE Volume: 500 ML Print Name {2}: Synonyms: Generic Drug: DEXTROSE 20% IN WATER 500ML Pharmacy Orderable Item: DEXTROSE INJ, SOLN Inactivation Date: Used in IV Fluid Order Entry: YES PreMix: Print Name: METRONIDAZOLE 500MG IN NACL Volume: 100 ML Print Name {2}: Synonyms: Generic Drug: METRONIDAZOLE 500MG/100ML NACL Pharmacy Orderable Item: METRONIDAZOLE/SODIUM CHLORIDE INJ, SOLN Inactivation Date: Used in IV Fluid Order Entry: YES PreMix: YES End of Report.

#### 1.21.11 Enter/Edit Dosages [PSS EDIT DOSAGES]

The *Enter/Edit Dosages* option has previously been described in this manual under the *Dosages* menu.

#### 1.21.12 Request Change to Dose Unit [PSS DOSE UNIT REQUEST]

The *Request Change to Dose Unit* option has been described in this manual under the *Dosages* menu.

#### 1.21.13 Mark PreMix Solutions [PSS MARK PREMIX SOLUTIONS]

The Mark PreMix Solutions option allows a user to quickly mark an IV Solution as a PreMix.

The following data fields can be edited:

- Print Name
- Print Name {2}
- Generic Drug
- Volume
- Inactivation Date
- Used in IV Fluid Order Entry
- PreMix

After successful edit of an entry, the user will be prompted to enter another IV Solution to edit. Press **<ENTER>**, to exit out of the option.

```
Select Enhanced Order Checks Setup Menu Option: MARK PreMix Solutions
Select IV SOLUTIONS PRINT NAME: HEP
                                     500 ML
    1 HEPARIN 1,000U/0.9% NS-2U/ML
    2 HEPARIN 25,000U/D5W (50U/ML) 500 ML
    3 HEPARIN 25000 UNITS/0.45% NACL
                                            250 ML
CHOOSE 1-3: 3 HEPARIN 25000 UNITS/0.45% NACL
                                                 250 ML
PRINT NAME: HEPARIN 25000 UNITS/0.45% NACL Replace <ENTER>
PRINT NAME {2}: <ENTER>
GENERIC DRUG: HEPARIN 25,000 UNITS IN 0.45% NACL 250ML
       // <ENTER>
VOLUME: 250 ML// <ENTER>
INACTIVATION DATE:
USED IN IV FLUID ORDER ENTRY: YES// <ENTER>
PREMIX: YES// <ENTER>
Select IV SOLUTIONS PRINT NAME:
```

#### 1.21.14 IV Solution Report [PSS IV SOLUTION REPORT]

The *IV Solution Report* option has been described in this manual under the IV Additive/Solution Reports menu option.

#### 1.21.15 Administration Schedule File Report [PSS SCHEDULE REPORT]

The Administration Schedule File Report option has been described in this manual under the Standard Schedule Management sub-menu.

### 1.21.16 Medication Instruction File Report [PSS MED INSTRUCTION REPORT]

The *Medication Instruction File Report* option has been described in this manual under the *Medication Instruction Management* sub-menu.

## Index

| A                                                       |
|---------------------------------------------------------|
| Administration Schedule File Report, 84, 112            |
| Administration Schedules, Spanish Translations, 165     |
| Appendix A                                              |
| See Convertible Dosage Form/Unit Combinations, 155      |
| Appendix B                                              |
| See Original Drug Text File Entries Combinations, 163   |
| Appendix C                                              |
| See Administration Schedules, Spanish Translations, 165 |
| Appendix D                                              |
| See Dosage Forms, Spanish Translations, 171             |
| Appendix E                                              |
| See Local Possible Dosages, Spanish Translations, 179   |
| Appendix F                                              |
| See Medication Instructions, Spanish Translations, 185  |
| Appendix G                                              |
| See Medication Routes, Spanish Translations, 199        |
| Auto Create Dosages, 7                                  |
| The Create Dosages, 7                                   |

#### В

BCMA prompts DSPLY ON IVP/IVPB TAB IN BCMA?, **54** PROMPT FOR INJ. SITE IN BCMA, **54** 

#### С

CMOP Mark/Unmark (Single drug) option, **3**, **5**, Complex Local Possible Dosages, Convertible Dosage Form/Unit Combinations, Creating the Sig, 139

#### D

DEA Special Handling Code, Default Med Route For OI Report, **62a** Dispense Drug/Orderable Item Maintenance, Dosage Form Enter/Edit, Dosage Forms, Spanish Translations, Dosages, **7**, Drug Enter/Edit, Drug Enter/Edit option, Drug Interaction Management,

Pharmacy Data Management V. 1.0 User Manual PSS\*1\*147 Drug Text Enter/Edit, Drug Text File Report, Drug Text Management, DSPLY ON IVP/IVPB TAB IN BCMA?,

E Edit Orderable Items, 63 Enhanced Order Checks Setup Menu, 99 Enter/Edit Dosages, 9, 111 Enter/Edit Local Drug Interaction, 45 F Find Unmapped Local Medication Routes, 99 Find Unmapped Local Possible Dosages, 104 Formulary Information Report, 75 G Glossary, 151

Introduction, IV Additive Report, IV Additive/Solution Report, IV Solution Report, **90c**,

L

I

Local Possible Dosages, Local Possible Dosages Report, **23**, Local Possible Dosages, Spanish Translations, Lookup into Dispense Drug File,

#### Μ

Mail Message following completion of Auto Create Dosages, 7 Map Local Medication Routes to Standard, Map Local Possible Dosage, Mark PreMix Solutions, Marking a CMOP Drug (Single drug), Medication Instruction File Add/Edit, Medication Instruction File Report, **51**, Medication Instruction Management, Medication Instructions, Spanish Translations, Medication Route File Enter/Edit, **54**, Medication Route Mapping History Report, **59**, Medication Route Mapping Report, **56**, Medication Routes Management, Medication Routes, Spanish Translations, Menu Options, Most Common Dosages Report,

#### Ν

New Term Rapid Turnaround (NTRT), 61 Non-VA Meds, Drug Enter/Edit, 39, 40 Noun/Dosage Form Report, **19** 

#### 0

Orderable Item Management, Orderable Item Report, Original Drug Text File Entries Combinations, Other Language Translation Setup option,

#### Р

Pharmacy Data Management options, Pharmacy System Parameters Edit, Possible Dosages, **113**, PROMPT FOR INJ. SITE IN BCMA, PSXCMOPMGR key, PSXCOMPMGR key,

#### R

Request Change to Standard Medication Route, **61**, **104** Request Changes to Dose Unit, **25**, **111** Rerun Auto Create Dosages, 7 Review Dosages Report, **21** Revision History, **i** 

#### S

Screen prompts, Sig formula, Sig Formulas (Formulas), Simple Local Possible Dosages, Simple Possible Dosage Formula, Simple Possible Dosages, Standard Schedule Management, **83**,

Pharmacy Data Management V. 1.0 User Manual PSS\*1\*147 Strength Mismatch Report, **110** Synonym Enter/Edit, **85** 

Table of Contents, iii

U

Т

Unmarking a CMOP Drug (Single drug), **6** 

W

Warning Builder, **91** Warning Mapping, **97**